## На сайте <u>www.iataonline.com</u> в окне поиска Search

## укажите латинскими буквами «THB» и нажмите кнопку «Go»

| Water Tatta Online     Interventional Air Transport Associations unique, interventional Air Transport Associations unique, interventional Air Transport Associations unique associations astructure Tools                                                                                                    |   |
|----------------------------------------------------------------------------------------------------|---|
| <ul> <li>International dir Transport Association's unique, international dir transport Association's unique, international dir Transport Association's unique, international dir Transport Association's unique, international dir transport Association's unique, international dir transport Assoc</li></ul> |   |
| Home Publications & Interactive Tools Customer Care My Account Shopper Cert Sign In Profere Search Co Publications a linteractive Tools Publications & Interactive Tools My Account Shopper Cert Sign In Profere Search Co Publications & Interactive Tools My Account Shopper Cert Sign In Profere Search Co Search Co Publications & Interactive Tools My Account Shopper Cert Sign In Profere Search Co Search Co Se                                                                                                    | A |
| Home Publications & Interactive Tools Customer Care My Account Shopping Cart Sign In Brother Search Search Search Search Content and expertise provides highest-quality publications for the aviation industry. Publications & Interactive Tools My Account Shopping Cart Sign In Brother Search Content and expertise provides highest-quality publications Publications & Interactive Tools                                                                                                    |   |
| Image: Second Second                                      |   |
| Image: Search       My Account       Shopping Cart       Sign in       Figure 1         Image: Search       Search       Search       Search       Search         Image: Search       Search       Search       Search       Search         Image: Search       Search       Search       Search       Search         Image: Search       Search       Search       Search       Search         Image: Search       Search       Search       Search       Search         Image: Search       Search       Search       Search       Search         Image: Search       Search       Search       Search       Search         Image: Search       Search       Search       Search       Search         Image: Search       Search       Search       Search       Search         Image: Search       Search       Search       Search       Search         Image: Search       Search       Search       Search       Search         Image: Search       Search       Search       Search       Search         Image: Search       Search       Search       Search       Search         Image: Search       Search       Search       Search       Se                                                                                                    |   |
| Image: Publications & Interactive Tools Customer Care     My Account Shopper Cart     Search     Search     International Air Transport Association's unique,   international expertise provides highest-quality publications   for the aviation industry.     Publications & Interactive Tools     My Account     Shopper Cart   Sign In   Search     Search                                                                                                    |   |
| Search          Search       Image: Comparison of the second second s                                             |   |
| International Air Transport Association's unique, international expertise provides highest-quality publications for the aviation industry.       Image: Comparison of the aviation industry of the aviation industry.         Publications & Interactive Tools       Image: Comparison of the aviation industry of the aviation industry of the aviation industry.                                                                                                    |   |
| IATA Online Store<br>The International Air Transport Association's unique,<br>international expertise provides highest-quality publications<br>for the aviation industry.<br>Publications & Interactive Tools<br>IMPORTAINT HOTICE: TEMPORARY DELAYS                                                                                                    |   |
| The International Air Transport Association's unique, international expertise provides highest-quality publications for the aviation industry.       Image: Comparison of the aviation industry of the aviation industry.         Publications & Interactive Tools       Import Air Transport Association's unique, international expertise provides highest-quality publications                                                                                                    |   |
| Publications & Interactive Tools                                                                                                    |   |
| Publications & Interactive Tools                                                                                                    |   |
| Publications & Interactive Tools                                                                                                    |   |
| Publications & Interactive Tools                                                                                                    |   |
|                                                                                                    |   |
| In-depth information about the airline industry A short delay in order processing, payment available in a printed or digital format.                                                                                                    |   |
| TOP Sollers                                                                                                    |   |
| <u>Dangerous Goods Regulations 51 st Edition</u> We apologize for this temporary inconvenience and                                                                                                    |   |
| <ul> <li><u>A Live Animals Regulations 36th Edition</u></li> <li>invite you to contact us for assistance with your</li> <li><u>A Perichable Cargo Regulations Manual 2009-2010</u></li> <li><u>a Perichable Cargo Regulations Manual 2009-2010</u></li> </ul>                                                                                                    |   |
| Edition                                                                                                    |   |
| Passenger Services Conference Resolutions     NEW Releases                                                                                                    |   |
| ATAMATA Reservations Interline Message     A TACT October 2009 Edition      Procedures - Passenger 33rd Edition                                                                                                    |   |
| 7 World Air Transport Statistics 53rd Edition                                                                                                    |   |
| Ticketing Handbook 41st Edition                                                                                                    |   |
| ULD Technical Manual 2009 Edition                                                                                                    |   |

## Чтобы открыть страницу с описанием издания, нажмите на ссылку

| айл Правка Вид   | Закладки Виджеты Инструменты                                                                                           | Справка                                                                                                    |                                                                                                    |                                 |   |
|------------------|----------------------------------------------------------------------------------------------------|----------------------------------------------------------------------------------------------------|----------------------------------------------------------------------------------------------------|---------------------------------|---|
| 🗧 📑 Search       | - • /                                                                                                    |                                                                                                    |                                                                                                    |                                 | 1 |
| <b>k</b> 4 4 4 4 | 🕨 🙆 📶 🥢 🗎 https://www.iata                                                                                             | aonline.com/Store/Search.htm?query=THB&SearchMode=1                                                                                                    |                                                                                                    | 🔒 www.iataonline.com 👻 🔧 Google |   |
| *                |                                                                                                    |                                                                                                    |                                                                                                    |                                 |   |
| 2                |                                                                                                    |                                                                                                    |                                                                                                    |                                 |   |
| × ×              |                                                                                                    | ΙΑΤΑ                                                                                                    |                                                                                                    |                                 |   |
|                  | Home Put                                                                                                    | lications & Interactive Tools 👘 Customer Care                                                                                                    | My Account I Shopping Cart I Sig                                                                                                | gn In 🕴 Register                |   |
| •                |                                                                                                    |                                                                                                    | Search                                                                                                    | Go                              |   |
|                  | Search Res                                                                                                    | ults                                                                                                    |                                                                                                    |                                 |   |
|                  |                                                                                                    |                                                                                                    |                                                                                                    |                                 |   |
|                  | Product Type: /                                                                                                    | All                                                                                                    |                                                                                                    |                                 |   |
|                  | Product Type: /<br>Keywords: THE                                                                                       | All<br>B                                                                                                    |                                                                                                    |                                 |   |
|                  | Product Type: /<br>Keywords: THE<br>Number of ma                                                                       | All<br>3<br>tches found: 3                                                                                                    | Regular Price                                                                                                    |                                 |   |
|                  | Product Type: /<br>Keywords: THE<br>Number of ma<br>Product Type                                                       | All<br>s<br>tches found: 3<br>Title                                                                                                    | Regular Price<br>(USD)                                                                                                    |                                 |   |
|                  | Product Type: /<br>Keywords: THE<br>Number of ma<br>Product Type<br>1 Publications                                     | All<br>a<br>tches found: 3<br>Title<br><u>IATA Ticketing Handbook</u><br>Russian - Book                                                                                                    | Regular Price<br>(USD)<br>\$100.00 Add to Cart                                                                                  |                                 |   |
|                  | Product Type: /<br>Keywords: THE<br>Number of ma<br>Product Type<br>1 Publications<br>2 Publications                   | All<br>a<br>tches found: 3<br>Title<br>IATA Ticketing Handbook<br>Russian - Book<br>IATA Ticketing Handbook<br>English - Book and CD-ROM                                                                                                    | Regular Price<br>(USD)<br>\$100.00 Add to Cart<br>\$119.00 Add to Cart                                                          |                                 |   |
|                  | Product Type: /<br>Keywords: THE<br>Number of ma<br>Product Type<br>1 Publications<br>2 Publications<br>3 Publications | All<br>tches found: 3<br>Title<br>IATA Ticketing Handbook<br>Russian - Book<br>IATA Ticketing Handbook<br>English - Book and CD-ROM<br>Passenger Fare Construction Handbook & Ticketing Handbook Combo<br>English - Book                                                                                                    | Regular Price<br>(USD)         \$100.00       Add to Cart         \$119.00       Add to Cart         \$294.00       Add to Cart |                                 |   |
|                  | Product Type: /<br>Keywords: THE<br>Number of ma<br>Product Type<br>1 Publications<br>2 Publications<br>3 Publications | All<br>Stokes found: 3<br>Title<br>IATA Ticketing Handbook<br>Russian - Book<br>IATA Ticketing Handbook<br>English - Book and CD-ROM<br>Passenger Fare Construction Handbook & Ticketing Handbook Combo<br>English - Book                                                                                                    | Regular Price<br>(USD)         \$100.00       Add to Cart         \$119.00       Add to Cart         \$294.00       Add to Cart |                                 |   |
|                  | Product Type: /<br>Keywords: THE<br>Number of ma<br>Product Type<br>1 Publications<br>2 Publications<br>3 Publications | All         Itches found: 3         Title         IATA Ticketing Handbook         Russian - Book         IATA Ticketing Handbook         English - Book and CD-ROM         Passenger Fare Construction Handbook & Ticketing Handbook Combo<br>English - Book         Stay Informed!                                                                                                    | Regular Price<br>(USD)<br>\$100.00 Add to Cart<br>\$119.00 Add to Cart<br>\$294.00 Add to Cart<br>Services                      |                                 |   |
|                  | Product Type: /<br>Keywords: THE<br>Number of ma<br>Product Type<br>1 Publications<br>2 Publications<br>3 Publications | All         a         tches found: 3         Title         IATA Ticketing Handbook         Russian - Book         IATA Ticketing Handbook         English - Book and CD-ROM         Passenger Fare Construction Handbook & Ticketing Handbook Combo<br>English - Book         Stay Informed!         Stay Up-to-date on the latest<br>industry trends and developments.         Contact Us | Regular Price<br>(USD)<br>\$100.00 Add to Cart<br>\$119.00 Add to Cart<br>\$294.00 Add to Cart<br>Services                      |                                 |   |
|                  | Product Type: /<br>Keywords: THE<br>Number of ma<br>Product Type<br>1 Publications<br>2 Publications<br>3 Publications | All<br>All<br>All<br>Atches found: 3<br>Title<br>IATA Ticketing Handbook<br>Russian - Book<br>IATA Ticketing Handbook<br>English - Book<br>And CD-ROM<br>Passenger Fare Construction Handbook & Ticketing Handbook Combo<br>English - Book<br>Stay Informed!<br>Stay Up-to-date on the latest<br>industry trends and developments.<br>Learn more                                           | Regular Price<br>(USD)<br>\$100.00 Add to Cart<br>\$119.00 Add to Cart<br>\$294.00 Add to Cart<br>Services                      |                                 |   |

## Укажите нужное количество экземпляров и нажмите кнопку «Add to Cart» (Добавить в корзину)

| Red       Budded       Budded                                                                                                    | 😯 Product D | etail - Opera        |                                                                                                    |                                                                                                    |                                                                                                    |                                                                                                    |                                                                                                    |                         |
|----------------------------------------------------------------------------------------------------|-------------|----------------------|----------------------------------------------------------------------------------------------------|----------------------------------------------------------------------------------------------------|----------------------------------------------------------------------------------------------------|----------------------------------------------------------------------------------------------------|----------------------------------------------------------------------------------------------------|-------------------------|
| <ul> <li>A start with a start in a conjugare phoduct jibroduct i badel https://www.ideartine.com/ i i conjugare phoduct jibroduct i badel https://www.ideartine.com/ i i conjugare phoduct jibroduct i badel https://www.ideartine.com/ i i conjugare phoduct jibroduct i badel https://www.ideartine.com/ i i conjugare phoduct jibroduct i badel https://www.ideartine.com/ i i conjugare phoduct jibroduct i badel https://www.ideartine.com/ i conjugare phoduct jibroduct i badel https://www.ideartine.com/ i i conjugare phoduct jibroduct i badel https://www.ideartine.com/ i conjugare phoduct jibroduct i badel https://www.ideartine.com/ i conjugare phoduct jibroduct i badel https://www.ideartine.com/ i conjugare phoduct jibroduct i badel https://www.ideartine.com/ i conjugare phoduct jibroduct i badel https://www.ideartine.com/ i conjugare phoduct jibroduct i badel https://www.ideartine.com/ i conjugare phoduct jibroduct i badel https://www.ideartine.com/ i conjugare phoduct i badel https://www.ideartine.com/ i conjugare phoduct i badel https://www.id</li></ul> | Фаил Правн  | а Вид Закладки Видже | еты Инструменты Спр                                                                                                    | равка                                                                                                    | _                                                                                                    |                                                                                                    |                                                                                                    | -ti                     |
| Control of the second control of the second control of the sec           | * * *       | • 🔶 💓 🙆 🖌            | https://www.iataonline                                                                                                    |                                                                                                    | uct+Detail.htm?cs_id=7704-41&cs_cata                                                                                                    | og=Publications                                                                                                    | 🔒 www.iataonline.com 👻 🔧 God                                                                                                  | ogle 💌                  |
| Control Control Co           | *           |                      |                                                                                                    |                                                                                                    |                                                                                                    |                                                                                                    |                                                                                                    | ·                       |
| Image:       Publications & Interactive Tools       Customer Care         Image:       Publications & Interactive Tools       Customer Care         Image:       Publications & Interactive Tools       Customer Care         Image:       Publications & Interactive Tools       Customer Care         Image:       Publications & Interactive Tools       Customer Care         Image:       Publications & Interactive Tools       Customer Care         Image:       Publications & Interactive Tools       Customer Care         Image:       Publications & Interactive Tools       Customer Care         Image:       Publications & Interactive Tools       Publications & Interactive Tools         Image:       Publications & Interactive Tools       Customer Care         Image:       Publications & Interactive Tools       Publications & Interactive Tools         Image:       Interactive Tools       Publications & Interactive Tools       Publications & Interactive Tools         Image:       Interactive Tools       Publications & Interactive Tools       Publications & Interactive Tools         Image:       Interactive Tools       Publications & Interactive Tools       Publications & Interactive Tools         Image:       Interactive Tools       Publications & Interactive Tools       Publication Interaction Interactive Tools                                                                                                    |             |                      |                                                                                                    |                                                                                                    | ТАТА                                                                                                    |                                                                                                    |                                                                                                    |                         |
| FIT Tricking Handbook         Provide Number:       700-44         Provide Number:       700-44         Provide Number:                                                                                                    | •           |                      | Home Publication                                                                                                    | ns & Interactive Tools                                                                                                    | Customer Care                                                                                                    | My #ccount   Shopping Ca                                                                                                    | art i Sign In i Register<br>earch Go                                                                                          |                         |
| The IATA Ticketing Hanbook in Russian language! The Handbook is the official guide to worldwide airline passenger ticketing. Prepared by an international group of ticketing experts, the Ticketing Handbook explains the whats, whys, and hows of airline ticketing with easy-to-understand language and relevant examples. The THB thandbook clarifies even the most complicated fare calculation rules by explaining each ticketing principle in easy-to-understand language and examples. Keep up with the latest developments in the dynamic world of electronic ticketing, order yours today!                                                                                                    |             |                      | Description:                                                                                                    | IATA Ticketing F<br>Regular Price:<br>Product Number:<br>Media:<br>Language:<br>Edition:<br>Effective Date:                                                                                                    | Andbook<br>\$100.00 additional discounts<br>7704-41<br>Book<br>Russian<br>41<br>Jun 1, 2009<br>Qty to add 1 >Add to                                                                                                    | Related products and set         Airline Guide to Involuntari<br>Book and CD-ROM - 1 - 54         Reservations Services Me<br>Book and CD-ROM - 23         Ticketed Point Mileage Mar<br>Book - 2009-2         City Code Directory<br>Book - 2009         Passenger Services Conff<br>(PSCRM)<br>Book and CD-ROM - 29         ATAMATA Reservations In<br>-Passenger (AIRIMP)<br>Book and CD-ROM - 33         Book and CD-ROM - 33 | ervices:<br><u>v Rerouting</u><br>+ pages<br>anual<br><u>bual</u><br>erence Resolutions Manual<br>eterline Message Procedures |                         |
| Key Benefits                                                                                                    |             |                      | The IATA Ticketing Hanl<br>The Handbook is the off<br>international group of tic<br>hows of airline ticketing<br>thoroughly details what<br>expanded coverage on<br>rerouting.<br>The Handbook clarifies<br>ticketing principle in eas<br>Keep up with the latest<br>today! | book in Russian language!<br>icial guide to worldwide air<br>keting experts, the Ticketin<br>with easy-to-understand I<br>entries to make on tickets,<br>electronic ticketing includin<br>even the most complicated<br>y-to-understand language<br>developments in the dynam | line passenger ticketing. Prepared by ar<br>g Handbook explains the whats, whys,<br>anguage and relevant examples. The TH<br>MCOs and EMDs; and it now includes<br>g additional/optional services and involu<br>fare calculation rules by explaining eac<br>and examples.<br>hic world of electronic ticketing, order yo | and Book - 2009/2010<br>Book - 2009/2010<br>Book - 2009/2010                                                                                                    | tion Handbook                                                                                                    |                         |
|                                                                                                    |             |                      | Kev Benefits                                                                                                    |                                                                                                    |                                                                                                    |                                                                                                    |                                                                                                    | • • • • • • • • • • • • |

#### При необходимости количество экземпляров можно изменить. Для пересчета нажмите кнопку «Update Cart» внизу страницы.

| Файл | Правка Вид Закладки В <u>и</u> дж | еты Инструменты Справка                                                                                             |                                       |                |               |                  |                                 |  |
|------|-----------------------------------|----------------------------------------------------------------------------------------------------|---------------------------------------|----------------|---------------|------------------|---------------------------------|--|
| * 1  | 🖹 Shopping Cart 🛛 💙 💽             |                                                                                                    |                                       |                |               | _                |                                 |  |
| *    | * + + * 🙆 🙆 🖊                     | https://www.iataonline.com/Store/Services/Basket.h                                                                  | tm                                    |                |               |                  | 🔒 www.iataonline.com < 🚷 Google |  |
| ¢.   |                                   |                                                                                                    |                                       |                |               |                  |                                 |  |
| 2    |                                   |                                                                                                    |                                       | -              |               |                  |                                 |  |
| Š.   |                                   | Home Publications & Interactive Tools                                                                               | Customer Care                         |                | My Accorn     | t Shopping Car   | rt i Sign In i Register         |  |
| +    |                                   |                                                                                                    |                                       |                |               | Se               | arch                            |  |
|      |                                   | Please enter the quantity you wish to order for ea<br>Items in shopping cart: 1 All prices in US Doll               | ach product listed below<br>ars (USD) | Price          | 1             | Total Re         | move                            |  |
|      |                                   | IATA Ticketing Handbook<br>Book - 41<br>Purchase as a subscription. <u>more info</u><br>Promo Code (if applicable): | Publications                          | \$100.00       | 1             | \$100.00         |                                 |  |
|      |                                   |                                                                                                    |                                       |                | SubTotal:     | \$100.00         |                                 |  |
|      |                                   | We also recommend<br>The following products may be relevant to your s                                               | pecific needs. To add to y            | /our order, si | mply click or | n "Add to Cart". |                                 |  |
|      |                                   | Product                                                                                                    |                                       | la la          | Regular Pric  | e (USD)          |                                 |  |
|      |                                   | Airline Guide to Involuntary Rerouting<br>Book and CD-ROM - 1 - 54 pages                                            |                                       | 3              | \$216.00      | Add              | d to Cart                       |  |
|      |                                   | Reservations Services Manual<br>Book and CD-ROM - 23                                                                |                                       | 0              | \$150.00      | Add              | d to Cart                       |  |
|      |                                   | <u>Ticketed Point Mileage Manual</u><br>Book - 2009-2                                                               |                                       | 23             | \$2,601.00    | Add              | t to Cart                       |  |
|      |                                   | City Code Directory<br>Book - 2009                                                                                  |                                       | 3              | \$500.00      | Add              | d to Cart                       |  |
|      |                                   | Passenger Services Conference Resolutions Manual (P                                                                 | SCRM)                                 | 22             | \$374.00      | Add              | t to Cart                       |  |

|           | •                                                                                             |                                                          |                        |                                 |  |
|-----------|-----------------------------------------------------------------------------------------------|----------------------------------------------------------|------------------------|---------------------------------|--|
| ( 🗢 🔶 💓 🙆 | https://www.iataonline.com/Store/Services/Basket.htm                                          |                                                          |                        | 🔒 www.iataonline.com 👻 🔮 Google |  |
|           | The following products may be relevant to your specific needs.                                | To add to your order, simply click on "Add               | d to Cart".            |                                 |  |
|           | Product                                                                                       | Regular Price (USI                                       | D)                     |                                 |  |
|           | Airline Guide to Involuntary Rerouting<br>Book and CD-ROM - 1 - 54 pages                      | \$216.00                                                 | Add to Cart            |                                 |  |
|           | Reservations Services Manual<br>Book and CD-ROM - 23                                          | \$150.00                                                 | Add to Cart            |                                 |  |
|           | Ticketed Point Mileage Manual<br>Book - 2009-2                                                | \$2,601.00                                               | Add to Cart            |                                 |  |
|           | City Code Directory<br>Book - 2009                                                            | \$500.00                                                 | Add to Cart            |                                 |  |
|           | Passenger Services Conference Resolutions Manual (PSCRM)<br>Book and CD-ROM - 29              | \$ <mark>374.00</mark>                                   | Add to Cart            |                                 |  |
|           | ATA/IATA Reservations Interline Message Procedures - Passenger (AIRIN<br>Book and CD-ROM - 33 | <u>4P)</u> \$176.00                                      | Add to Cart            | _                               |  |
|           | Airline Coding Directory (ACD)-77th Edition<br>Book - 77                                      | \$346.50                                                 | Add to Cart            | _                               |  |
|           | Passenger Fare Construction Handbook<br>Book - 2009/2010                                      | \$235.00                                                 | Add to Cart            |                                 |  |
|           |                                                                                               |                                                          | >Update Car            | t                               |  |
|           | Please note that any price on this screen may not necessarily b                               | e final, since the price may not include d               | liscounts, such as the | ise offered to                  |  |
|           | member annes or other customers. Discounts will be reliecte                                   | d at checkout, when prices are automatic                 | cany adjusted.         |                                 |  |
|           |                                                                                               | *Continue to Sh                                          | Proceed to Checkou     |                                 |  |
|           |                                                                                               |                                                          |                        |                                 |  |
|           | Stay Informed!<br>Stay Up-to-date on the latest                                               | Customer Care Services<br>Order Guidelines<br>Contact Us |                        |                                 |  |
|           | industry trends and developments.                                                             |                                                          |                        |                                 |  |

Чтобы добавить другие товары в корзину, нажмите кнопку «Continue to Shop» Чтобы завершить оформление заказа, нажмите кнопку «Proceed to Checkout»

#### На следующей странице нужно зарегистрироваться в качестве клиента. Для этого укажите свой e-mail и нажмите кнопку «Continue Checkout»

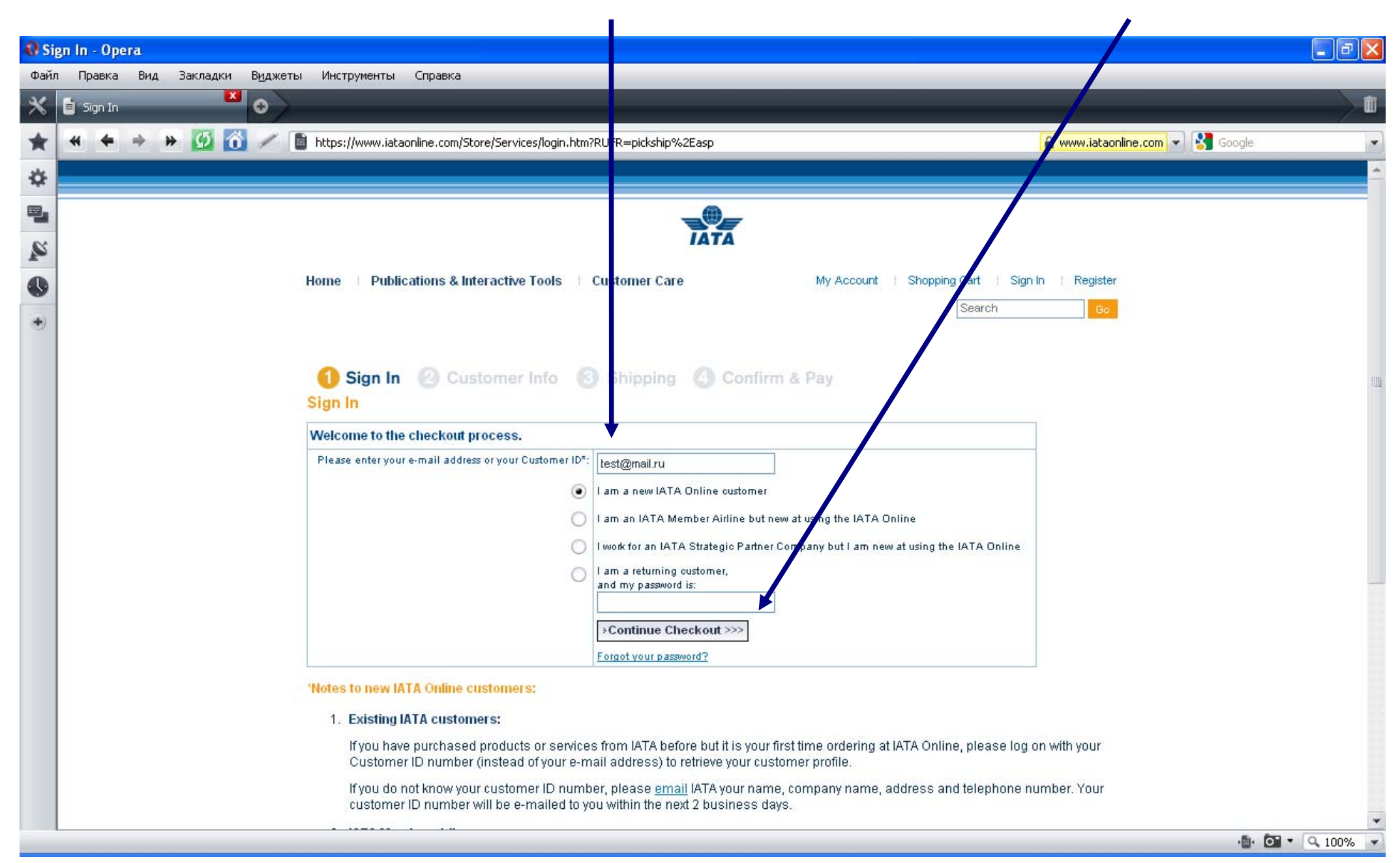

## Заполните поля формы. Обязательные для заполнения поля отмечены знаком «\*»

| New  | User - Op | era |        |                  |                                                                     |                                                                                    |                                              |                                                            |                                      |        |
|------|-----------|-----|--------|------------------|---------------------------------------------------------------------|------------------------------------------------------------------------------------|----------------------------------------------|------------------------------------------------------------|--------------------------------------|--------|
| ⊅айл | Правка    | Вид | Закла, | цки В <u>и</u> д | жеты Инструменты Справка                                            |                                                                                    |                                              |                                                            |                                      |        |
| K [  | New User  |     |        | •                |                                                                     |                                                                                    |                                              |                                                            |                                      |        |
| *    | * *       | * # | Ø      | <b>ô</b> /       | https://www.iataonline.com/Stor                                     | e/Services/New+User.htm?fldUserName=te                                             | est%40mail%2Eru&R                            | UFR=pickship%2Easp                                         | 🔒 www.iataonline.com 👻 🔮 Google      |        |
| ¢.   |           |     |        |                  |                                                                     |                                                                                    |                                              | Se                                                         | earch Go                             |        |
| 8    |           |     |        |                  |                                                                     |                                                                                    |                                              |                                                            |                                      |        |
|      |           |     |        |                  | Sign In 9 Cuet                                                      | omer Info 🙆 Shinning 🖉                                                             | Confirm & P                                  | lav                                                        |                                      |        |
|      |           |     |        |                  | New User Profile                                                    |                                                                                    | oominin a r                                  | ay                                                         |                                      |        |
| 9    |           |     |        |                  |                                                                     |                                                                                    |                                              |                                                            |                                      |        |
| •    |           |     |        |                  | Please fill this form to create a                                   | non IATA Member airline profile.                                                   |                                              |                                                            |                                      |        |
|      |           |     |        |                  | If you work for an IATA Member<br>IATA before, please fill the IATA | r Airline( or if you think you may be enti<br>Member New User Profile or create yo | tled to particular di<br>our account with vo | scounts) and have never pu<br>ur customer ID instead of vo | urchased products from<br>our email. |        |
|      |           |     |        |                  | If you still decide to order witho                                  | ut a customer ID, you will get standard                                            | price with NO dis                            | count.                                                     |                                      |        |
|      |           |     |        |                  | General Information                                                 |                                                                                    |                                              |                                                            |                                      | -      |
|      |           |     |        |                  | Email *                                                             | test@mail.ru                                                                       |                                              | -                                                          |                                      |        |
|      |           |     |        |                  | User password *                                                     | *****                                                                              | rules                                        | Пароль до                                                  | олжен содержать минимум              |        |
|      |           |     |        |                  | Verify User password *                                              | *****                                                                              |                                              | 6 знаков. с                                                | реди которых должна быть.            |        |
|      |           |     |        |                  | Last Name *                                                         | Ivanov                                                                             |                                              | как м                                                      | инимум. одна цифра.                  |        |
|      |           |     |        |                  | First Name *                                                        | Petr                                                                               |                                              | Пароль не                                                  | должен содержать символь             | ,      |
|      |           |     |        |                  | Middle Name                                                         |                                                                                    |                                              |                                                            | <> « » . & *                         |        |
|      |           |     |        |                  | Salutation                                                          | Mr. 💌                                                                              |                                              |                                                            |                                      |        |
|      |           |     |        |                  | Company Name                                                        | Test agency                                                                        |                                              |                                                            |                                      |        |
|      |           |     |        |                  | Telephone Number*                                                   | 0074955678990                                                                      |                                              |                                                            |                                      |        |
|      |           |     |        |                  | Telephone Extension                                                 |                                                                                    |                                              |                                                            |                                      |        |
|      |           |     |        |                  | Fax Number                                                          |                                                                                    |                                              |                                                            |                                      |        |
|      |           |     |        |                  | Language *                                                          | Russian                                                                            |                                              |                                                            |                                      |        |
|      |           |     |        |                  | IATA Finance Information (Op                                        | tional: for online payment of Finance Invoid                                       | es)                                          |                                                            |                                      |        |
|      |           |     |        |                  | Customer Code                                                       |                                                                                    |                                              |                                                            |                                      |        |
|      |           |     |        |                  | Validation Code                                                     |                                                                                    |                                              |                                                            |                                      |        |
|      |           |     |        |                  | Les de la complete de la complete                                   |                                                                                    |                                              |                                                            | ·@• 💽 🔻                              | Q 100% |

| () Ne | ew User - Ope | ra         |                    |                           |                      |                               |                                 |           |                                 |            |
|-------|---------------|------------|--------------------|---------------------------|----------------------|-------------------------------|---------------------------------|-----------|---------------------------------|------------|
| Файл  | п Правка В    | ид Закладк | и В <u>и</u> джеты | Инструменты Спр           | авка                 |                               |                                 |           |                                 |            |
| *     | 💼 New User    |            | •                  |                           |                      |                               |                                 |           |                                 | Ű.         |
| *     | * * >         | * 5        | <u> </u>           | https://www.iataonline    | .com/Store/Service   | es/New+User.htm?fldUserName=t | est%40mail%2Eru&RUFR=pickship%2 | Easp      | 🔒 www.iataonline.com 💌 🚼 Google | •          |
| \$    |               |            |                    | Validation Code           |                      |                               |                                 |           |                                 | <b></b>    |
| -     |               |            |                    | Billing Address           |                      |                               |                                 |           |                                 |            |
| S     |               |            |                    | Address Line 1 *          | 14, Rogo             | ova street                    |                                 |           |                                 |            |
| •     |               |            |                    | Address Line 2            |                      |                               |                                 |           |                                 |            |
| -     |               |            |                    | Address Line 3            |                      |                               |                                 |           |                                 |            |
| ۲     |               |            |                    | City *                    | Moscow               |                               |                                 |           |                                 |            |
|       |               |            |                    | Country *                 | RUSSIAN              | I FEDERATION                  |                                 |           |                                 |            |
|       |               |            |                    | State/Province            | N/A 💌                |                               |                                 |           |                                 |            |
|       |               |            |                    | Postal Code               | 123098               |                               |                                 |           |                                 |            |
|       |               |            |                    | Shipping Address          |                      |                               |                                 |           |                                 |            |
|       |               |            |                    | My shipping address is th | ie same as my billir | ng address.                   |                                 |           | _                               |            |
|       |               |            |                    | Address Line 1 *          |                      |                               |                                 | 41        | обы продолжить, н               | ажмите     |
|       |               |            |                    | Address Line 2            |                      |                               |                                 |           | кнопку «Continu                 | le»        |
|       |               |            |                    | Address Line 3            |                      |                               |                                 |           |                                 |            |
|       |               |            |                    | City *                    |                      |                               |                                 |           |                                 |            |
|       |               |            |                    | Country *                 |                      | Select                        | One                             | <b>T</b>  |                                 |            |
|       |               |            |                    | State/Province            |                      | <b>v</b>                      |                                 |           |                                 | 111        |
|       |               |            |                    | Postal Code               |                      |                               |                                 |           |                                 |            |
|       |               |            |                    | * Indicates required fie  | eld.                 |                               |                                 |           |                                 |            |
|       |               |            |                    |                           |                      |                               |                                 | »Continue |                                 |            |
|       |               |            |                    |                           |                      |                               |                                 |           |                                 |            |
|       |               |            |                    |                           |                      |                               |                                 |           |                                 |            |
|       |               |            |                    | Charles Internet          | formed               |                               | Cuntomor Core Corritore         |           | (anala) and and                 |            |
|       |               |            |                    | Chantle                   |                      |                               | Customer Care Services          |           |                                 |            |
|       |               |            |                    |                           |                      |                               |                                 |           | · <u></u> . (                   | • • 100% • |
|       |               |            |                    |                           |                      |                               |                                 |           |                                 |            |

Укажите адрес для оформления счета (Billing address) и для отправки заказа (Shipping address). Если они совпадают, просто отметьте поле «My shipping address is the same as my billing address»

| 00   | rder Summary - Opera                    |                                                                                                    |                                                                        |                                                                                                    |                                                                                     |                                 | a 🗙  |
|------|-----------------------------------------|----------------------------------------------------------------------------------------------------|------------------------------------------------------------------------|----------------------------------------------------------------------------------------------------|-------------------------------------------------------------------------------------|---------------------------------|------|
| Файл | іл Правка Вид Закладки В <u>и</u> джеты | Инструменты Справка                                                                                                    |                                                                        |                                                                                                    |                                                                                     |                                 |      |
| *    | 🗧 Order Summary                         |                                                                                                    |                                                                        |                                                                                                    |                                                                                     |                                 | Í    |
| *    | 4 4 + + 😥 🙆 🖊 🖿                         | https://www.iataonline.com/Store/Summary.htm                                                                                                    | 1                                                                      |                                                                                                    |                                                                                     | 🔒 www.iataonline.com 👻 🚼 Google |      |
| \$   |                                         | Test agency                                                                                                    |                                                                        |                                                                                                    |                                                                                     |                                 | -    |
|      |                                         | Adresses modify                                                                                                    |                                                                        |                                                                                                    |                                                                                     |                                 | -    |
| -    |                                         | Billing Address                                                                                                    | SI                                                                     | hipping Address                                                                                            |                                                                                     |                                 |      |
| S    |                                         | Ivanov                                                                                                    | lv                                                                     | anov                                                                                                    |                                                                                     | Отображается общая              |      |
| -    |                                         | Petr                                                                                                    | P                                                                      | etr                                                                                                    |                                                                                     |                                 |      |
|      |                                         | 14, Rogova street                                                                                                    | 14                                                                     | 4, Rogova street                                                                                           |                                                                                     | CTOMMOCTB Sakasa C              |      |
| +    |                                         | Moscow                                                                                                    | M                                                                      | loscow                                                                                                    |                                                                                     | учетом доставки                 |      |
|      |                                         | 123098                                                                                                    | B13                                                                    | 23098                                                                                                    |                                                                                     |                                 |      |
|      |                                         | RUSSIAN FEDERATION                                                                                                    | R                                                                      | USSIAN FEDERATION                                                                                          |                                                                                     |                                 | -    |
|      |                                         | Shopping Cart modify                                                                                                    |                                                                        |                                                                                                    |                                                                                     |                                 |      |
|      |                                         | Product                                                                                                    | Quantity                                                               | Price                                                                                                    | Total                                                                               |                                 |      |
|      |                                         | IATA Ticketing Handbook<br>Book - 41                                                                                                    | 1                                                                      | \$100.00                                                                                                   | \$100.00                                                                            |                                 |      |
|      |                                         |                                                                                                    |                                                                        | Order Sub-Total:                                                                                           | \$100.00                                                                            |                                 |      |
|      |                                         |                                                                                                    |                                                                        | Shipping:                                                                                                  | \$43.00                                                                             |                                 |      |
|      |                                         |                                                                                                    |                                                                        | Order Total(USD):                                                                                          | \$143.00                                                                            |                                 |      |
|      |                                         | Downsout Method (Discos colast and)                                                                                                    |                                                                        |                                                                                                    |                                                                                     |                                 |      |
|      |                                         | Construction (Please select one)                                                                                                    | efer (net en lieskie t                                                 | a Wab dauntaada ar ataatrania i                                                                            | and denotes b                                                                       | 1                               |      |
|      |                                         | Select this option to print a "Quotation" and se<br>Please note that your order will not be p<br>after 20 business days, your order will a<br>drawn on a North American bank. | nd IATA a Check, Bank<br>processed until your<br>nutomatically be canc | Draft or a copy of your Bank Transfo<br>full payment has been received.<br>celled and removed from our sys | er along with the Quotation.<br>If no payment is received<br>tems. Checks should be | Банковский перевод              |      |
|      |                                         | Pay with Credit Card                                                                                                    |                                                                        |                                                                                                    |                                                                                     |                                 |      |
|      |                                         | Credit Card Type:                                                                                                    | SA MasterCard                                                          | Diners Club<br>EXPRESS                                                                                     | d*                                                                                  | Кредитная карта                 |      |
|      |                                         | Card Number:                                                                                                    |                                                                        |                                                                                                    | invalid<br>certificate                                                              |                                 |      |
|      |                                         | Name on Card: Petr Iv                                                                                                    | anov                                                                   |                                                                                                    | () thawte                                                                           |                                 | _    |
|      |                                         |                                                                                                    |                                                                        |                                                                                                    |                                                                                     | <b>6 6 - 0 - 0</b>              | 1004 |

Укажите форму оплаты, отметив мышкой нужную опцию. При оплате кредитной картой укажите вид платежной системы.

# На экране появится итоговая информация о заказе, в т.ч. номер заказа, который обязательно нужно указывать при оплате банковским переводом

| der Confirmation - Opera                                     |                                                            |                                                                                      |                                          |               |
|--------------------------------------------------------------|------------------------------------------------------------|--------------------------------------------------------------------------------------|------------------------------------------|---------------|
| Правка Вид Закладки В <u>и</u> джеты Инструме                | енты Справка                                               |                                                                                      |                                          |               |
| 🗧 Order Confirmation 🔭 💿                                     |                                                            |                                                                                      |                                          |               |
|                                                              | uu istaanline com/Stave/Confirm htm?order%/ EEid=%         | 20000010140/ 0040000/ 0046400/ 0000                                                  |                                          |               |
|                                                              | ww.tataoniine.com/score/confirm.ncm/order%srid=%/          | 022301314%206002%204A40%2080                                                         |                                          | om 🔪 🔊 google |
|                                                              |                                                            |                                                                                      | Search Go                                |               |
|                                                              |                                                            |                                                                                      |                                          |               |
| Quotatio                                                     | on Confirmation                                            |                                                                                      |                                          |               |
| Your quotat                                                  | ation has been registered under reference numb             | er s: <u>64190</u>                                                                   | Номер заказа (Referen                    | ce number)    |
| To view you                                                  | ur order history, please go to the My Account: Orr         | ers section.                                                                         | Homep Sakasa (Koloron                    |               |
| We invite vo                                                 | /ou to visit <u>www.iataonline.com</u> at any time to revi | ew our extensive portfolio of over 30                                                | 00 publications, courses and events.     |               |
| Please find                                                  | d below a copy of your invoice.                            |                                                                                      |                                          |               |
| Defense a                                                    |                                                            |                                                                                      |                                          |               |
| Reference N                                                  | Number 64190                                               | Pov                                                                                  |                                          |               |
| Company N/                                                   | Vame Test ac                                               | ency                                                                                 |                                          |               |
| Order Date                                                   | Oct 13,                                                    | 2009 09:31 UTC                                                                       |                                          |               |
| Shipping Me                                                  | 1ethod Express                                             | Courier World Wide                                                                   |                                          |               |
| Payment Me                                                   | (ethod Quote                                               |                                                                                      |                                          |               |
| Billing Add                                                  | iress                                                      | Shipping Address                                                                     |                                          |               |
| Ivanov                                                       |                                                            | lvanov                                                                               |                                          |               |
| Petr                                                         |                                                            | Petr                                                                                 |                                          |               |
| 14. Rogova :                                                 | i street                                                   | 14, Rogova street                                                                    |                                          |               |
| Moscow                                                       |                                                            | Moscow                                                                               |                                          |               |
|                                                              |                                                            |                                                                                      |                                          |               |
| 123098                                                       |                                                            | 123098                                                                               |                                          |               |
| 123098<br>RUSSIAN FE                                         | EDERATION                                                  | 123098<br>RUSSIAN FEDERATION                                                         |                                          |               |
| 123098<br>RUSSIAN FE<br>Product                              | EDERATION Quantit                                          | 123098<br>RUSSIAN FEDERATION<br>y Price                                              | Total                                    |               |
| 123098<br>RUSSIAN FE<br>Product<br>IATA Ticketi<br>Book - 41 | EDERATION<br>Quantit<br>ting Handbook 1                    | 123098<br>RUSSIAN FEDERATION<br>y Price<br>\$100.00                                  | Total<br>\$100.00                        |               |
| 123098<br>RUSSIAN FE<br>Product<br>IATA Ticketi<br>Book - 41 | EDERATION<br>Quantit<br>ting Handbook 1                    | 123098<br>RUSSIAN FEDERATION<br>y Price<br>\$100.00<br>Order Sub-Total:              | Total<br>\$100.00<br>\$100.00            |               |
| 123098<br>RUSSIAN FE<br>Product<br>IATA Ticketi<br>Book - 41 | EDERATION<br>Quantit<br>ting Handbook 1                    | 123098<br>RUSSIAN FEDERATION<br>y Price<br>\$100.00<br>Order Sub-Total:<br>Shipping: | Total<br>\$100.00<br>\$100.00<br>\$43.00 |               |

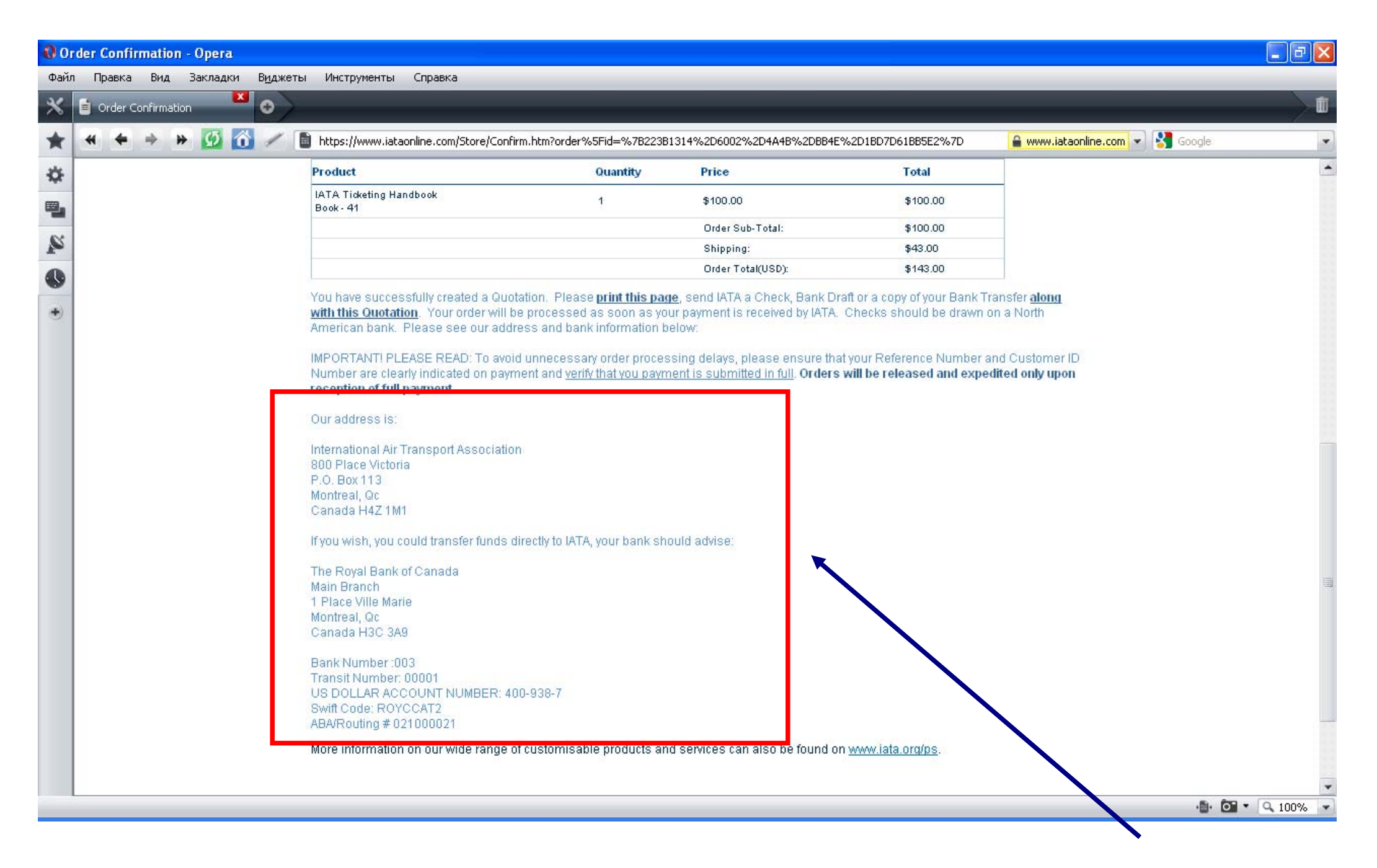

В нижней части страницы указаны банковские реквизиты для перечисления

При оплате заказа банковским переводом после осуществления платежа отправьте сканированное платежное поручение по адресу электронной почты <u>custserv@iata.org</u>, указав в письме номер заказа (Reference number). Это позволит IATA быстрее отследить поступление денег и

оформить отправку заказа.